# LACIE NETWORK ASSISTANT

LaCie Network Assistant is a software utility that will help you detect and access LaCie NAS connected to your network. Use LaCie Network Assistant for instant information on the device's:

- IP address
- Version of software/firmware
- MAC address (hardware ID number)

LaCie Network Assistant can also help you:

- Launch the Dashboard
- Mount one or more shares
- Auto-mount one or more shares
- Update your product's firmware (2big NAS only, see <u>Update Firmware</u>)

**Important info on LaCie Network Assistant and the LaCie 5big NAS Pro LAN Ports:** LaCie Network Assistant will always provide information on LAN 1, even if you have connected the NAS to your network using LAN 2.

# INSTALL LACIE NETWORK ASSISTANT

**LaCie Network Assistant is already installed:** To avoid NAS detection conflicts, make certain that you are running the latest version of LaCie Network Assistant. If you have already installed LaCie Network Assistant, go to the product <u>website</u> to confirm it is up to date.

Choose one of the options below:

Install Using the included CD-ROM

- 1. Insert the Utilities CD-ROM into your computer's CD-ROM drive.
- 2. Launch LaCie Network Assistant Setup.
- 3. Follow the wizard to complete the installation.

Install via the LaCie Website

Download LaCie Network Assistant from here, then follow the easy installation directions.

# LAUNCH LACIE NETWORK ASSISTANT

LaCie Network Assistant will automatically detect your LaCie device(s) on the network. Review the steps below to access your device.

#### Windows Users:

- 1. Select LaCie Network Assistant in **Start > All Programs/Programs**. The application icon will appear in the system tray.
- 2. Right-click on the icon in the system tray.

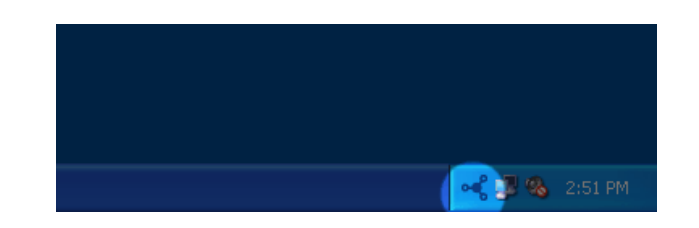

#### Mac Users:

- Select LaCie Network Assistant at Go > Applications > LaCie Network Assistant. The application icon will appear in the menu bar.
- 2. Select the icon in the menu bar.

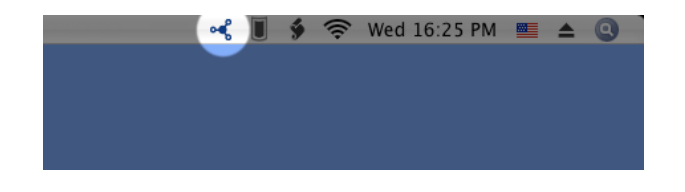

## FIND YOUR LACIE NAS'S ADDRESS INFORMATION

- 1. Launch LaCie Network Assistant.
- 2. Windows users: Select the LaCie Network Assistant icon to choose Open LaCie Network Assistant.

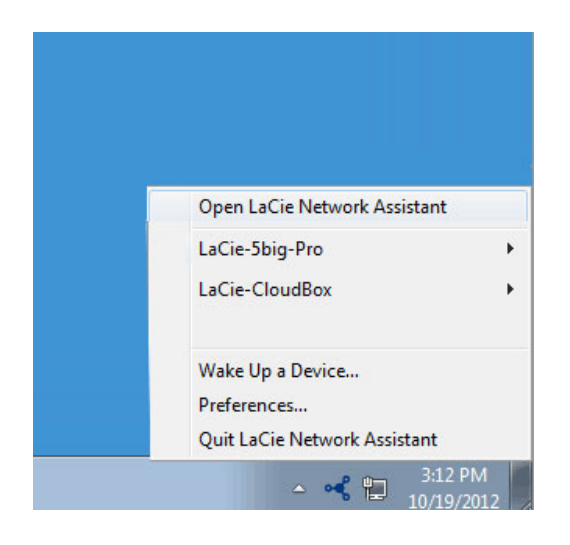

Mac users: Choose the LaCie Network Assistant icon in the menu bar to select **Open LaCie Network** Assistant...

- 3. If you have more than one LaCie network device, select your LaCie NAS from the list of devices in the left-hand column.
- 4. Choose the **Configuration** tab.

| •                             | General Volumes Conf     | guration          |                |             |
|-------------------------------|--------------------------|-------------------|----------------|-------------|
|                               | Interface configuration: | 3D:D4:7E:07:5F:5F |                |             |
| aCie-5big-Pro<br>Sbig Pro NAS |                          | Automatic (DH)    | CP)            |             |
| 1                             |                          | Manual:           |                |             |
|                               |                          | IP address:       | 192.168.10.10  |             |
| aCie-CloudBox                 |                          | Subnet mask:      | 255.255.255.0  |             |
| CloudBox                      | G                        | ateway address:   | 192.168.10.25  |             |
| E                             |                          | DNS address:      | 192.168.10.11  |             |
|                               |                          | WINS address:     |                |             |
|                               |                          |                   | Revert Changes | Apply       |
|                               |                          |                   |                |             |
|                               |                          |                   |                |             |
|                               |                          |                   |                |             |
|                               |                          |                   |                |             |
|                               |                          |                   |                |             |
|                               | System Version: 3.0.4.5  |                   | Unda           | to your NAS |

- 5. Review the device's:
  - IP address
  - MAC address (hardware ID)
  - Version of software

# ACCESS THE DASHBOARD WITH LACIE NETWORK ASSISTANT

- 1. Launch LaCie Network Assistant.
- 2. Choose your device:
  - Windows: Right-click on the LaCie Network icon in the system tray to select your LaCie NAS.
  - Mac: Choose the LaCie Network Assistant icon in the menu bar to select your LaCie NAS.
- 3. Select Web access.
- 4. The Dashboard login page will launch in an internet browser.

## **MOUNT SHARES**

LaCie Network Assistant gives you many options to access your LaCie NAS's public and private shares.

### Quick access

- 1. If LaCie Network Assistant is not running, launch the program.
- 2. To select the LaCie NAS on your network, do one of the following.
  - Windows: From the system tray, right-click on the LaCie Network Assistant icon and select the LaCie NAS.
  - Mac: From the menu bar, select the LaCie Network Assistant icon and choose your LaCie NAS.
- 3. Choose the share you want to access.

| Open       LaCie-5big-Pro         Accounts-Receivable<br>Marketing-Admin<br>Music       LaCie-CloudBox         Photos       Wake Up a Device<br>Preferences         Quit LaCie Network Assistant         Porsche_BU (usb)<br>Public<br>Video         Web Access                                                                                                    |                     | Open LaCie Network Assistant                                                                                                    | t |               |
|----------------------------------------------------------------------------------------------------|---------------------|----------------------------------------------------------------------------------------------------|---|---------------|
| Accounts-Receivable<br>Marketing-Admin<br>Music<br>Photos<br>Porsche_BU (usb)<br>Public<br>Video<br>Web Access                                                                                                    | Open                | LaCie-5big-Pro                                                                                                    |   |               |
| Marketing-Admin<br>Music<br>Photos<br>Porsche_BU (usb)<br>Public<br>Video<br>Web Access                                                                                                    | Accounts-Receivable | LaCie-CloudBox                                                                                                    | • | in the second |
| Music     Preferences       Photos     Quit LaCie Network Assistant       Porsche_BU (usb)     Public       Video     Video                                                                                                    | Marketing-Admin     | Wake Up a Device                                                                                                    |   | Macintosh HD  |
| Photos     Quit LaCie Network Assistant       Porsche_BU (usb)     Public       Video     Video       Web Access     Image: Comparison of the second second seco | Music               | Preferences                                                                                                    |   |               |
| Porsche_BU (usb)<br>Public<br>Video<br>Web Access                                                                                                    | Photos              | Quit LaCie Network Assistant                                                                                                    |   |               |
| Video<br>Web Access                                                                                                    | Porsche_BU (usb)    | - Martin and a state of the state of the sta |   |               |
| Web Access                                                                                                    | Public              |                                                                                                    |   |               |
| Web Access                                                                                                    | video               |                                                                                                    |   |               |
|                                                                                                    | Web Access          |                                                                                                    |   |               |
|                                                                                                    |                     |                                                                                                    |   |               |
|                                                                                                    |                     |                                                                                                    |   |               |

4. The share will open in an Explorer window (Windows) or a Finder window (Mac).

| ) 💽 🕫 🕨 Network 🕨 LaCie-5big-Pro             | ► ► ← ← Search Lo                                                                                                    | aCie-5big-Pro 🔎 |
|----------------------------------------------|----------------------------------------------------------------------------------------------------|-----------------|
| Organize 👻 Network and Sharing Center        | View remote printers                                                                                                    |                 |
| ★ Favorites ➢ Libraries ♥ Computer ♥ Network | <ul> <li>Accounts-Receivable</li> <li>admin</li> <li>Marketing-Admin</li> <li>Music</li> <li>Photos</li> <li>Porsche_BU (usb)</li> <li>Public</li> <li>Video</li> </ul> |                 |

5. Public shares are available to everyone on the network. Private shares will prompt a user for a username and password (see <u>Authenticate private shares</u> to learn how to avoid entering the password). The administrator should use the credentials created during the initial setup or Dashboard login (see <u>Connect to the Network/</u><u>Connect to the Network: Diskless LaCie 2big NAS/Connect to the Network: Diskless LaCie 5big NAS Pro</u> and <u>NAS OS Administration</u>). A user should type the login and password prepared by the administrator (see <u>Users</u>).

| • | Enter your na<br>"LaCie-5big- | ame and password for the server<br>Pro". |
|---|-------------------------------|------------------------------------------|
|   | Connect as:                   | ○ Guest                                  |
|   |                               | Registered User                          |
|   | Name:                         | admin                                    |
|   | Password:                     | ••••••                                   |
|   | Rememb                        | per this password in my keychain         |
|   |                               | Cancel Connect                           |

6. Transfer files normally between your computer and the share. Mac users: If the share does not open in a Finder window, simply navigate in the Finder to **SHARED** > [machine name] > [share name].

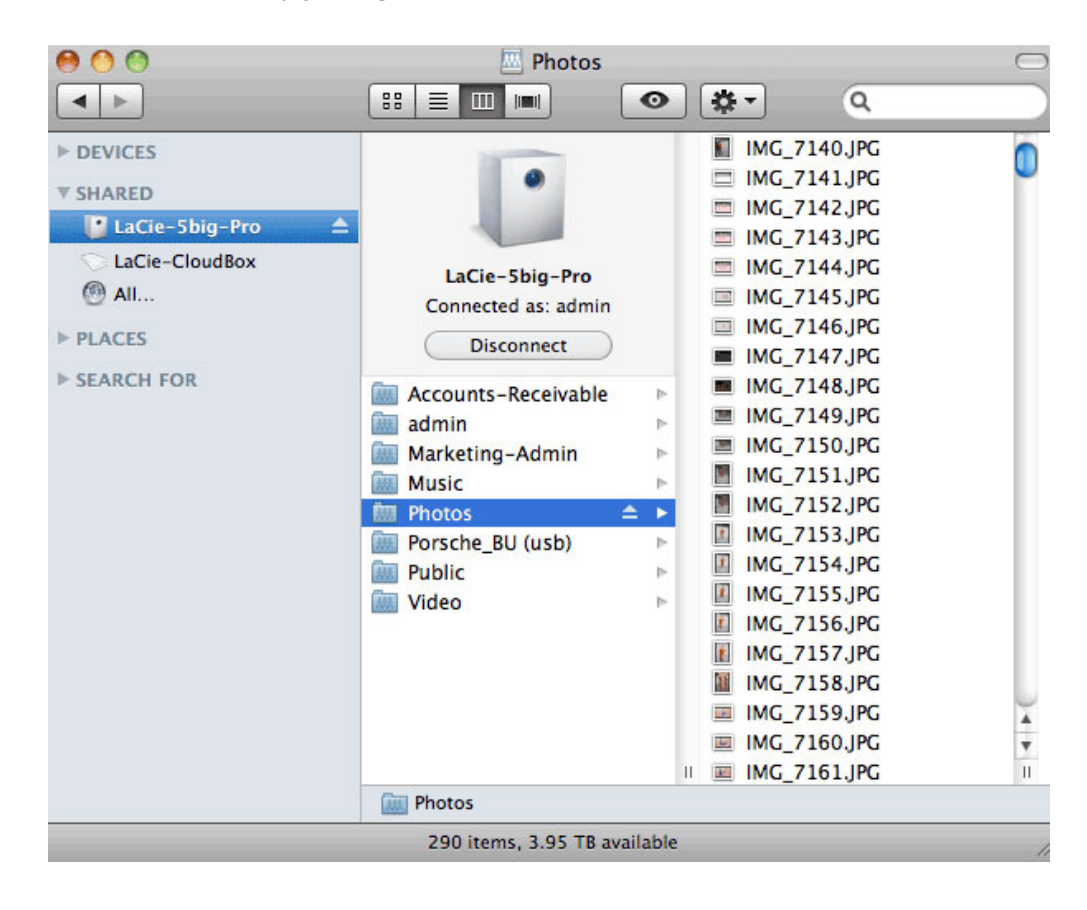

**Note on Quick Access to shares:** Private shares require a valid username and password (see <u>Authenticate for Private Shares</u>).

#### Mount

- 1. If LaCie Network Assistant is not running, launch the program.
- 2. Right-click on the icon in the system tray (Windows) or choose the icon in the menu bar (Mac) and select **Open LaCie Network Assistant**.
- 3. Select your LaCie NAS's machine name from the list of devices in the left-hand column, then choose the **Volumes** tab.

| 0              | General Volumes     | Configuration   |
|----------------|---------------------|-----------------|
| LaCie-5big-Pro | Logged in as: admin | Authentication) |
| 5big NAS Pro   | Accounts-Receivable | Auto Mount      |
|                | admin               | Auto Mount      |
| LaCie-CloudBox | Marketing-Admin     | Auto Mount      |
|                | Music               | Auto Mount      |
| U              | Photos              | Auto Mount      |
|                | Porsche_BU (usb)    | Auto Mount      |
|                | Public              | Auto Mount      |
|                | Video               | Auto Mount      |
|                |                     |                 |
|                |                     |                 |

4. Double-click the share you wish to access. The share will open in an Explorer window (Windows) or a Finder window (Mac). Transfer files normally from your computer to the share.

**Technical note:** Mac users: If the share does not open in a Finder window, simply navigate in the Finder to **Network > [machine name] > [share name]**.

**Note on mounting shares:** Private shares require a valid username and password (see <u>Authenticate for</u> <u>Private Shares</u>).

### Authenticate private shares

- 1. If LaCie Network Assistant is not running, launch the program.
- 2. Right-click (Windows) on its icon in the system tray or select it in the menu bar (Mac).
- 3. Choose Open LaCie Network Assistant.
- 4. If you have more than one LaCie NAS, select the device you wish to access from the list in the left-hand column.
- 5. Choose the **Volumes** tab.

| 0              | General Volumes     | Configuration   |
|----------------|---------------------|-----------------|
| aCie-5big-Pro  | Logged in as: admin | Authentication) |
| 5big NAS Pro   | Accounts-Receivable | Auto Mount      |
|                | admin               | Auto Mount      |
| LaCie-CloudBox | Marketing-Admin     | Auto Mount      |
|                | Music               | Auto Mount      |
| U              | Photos              | Auto Mount      |
|                | Porsche_BU (usb)    | Auto Mount      |
|                | Public              | Auto Mount      |
|                | Video               | Auto Mount      |
|                |                     |                 |
|                |                     |                 |

#### 6. Select Authentication...

- 7. In the pop-up window, choose **Registered User** and enter your Username and Password. Select **OK**.
- 8. All available shares will appear in the list of volumes.
- 9. Select **Mount as drive** (Windows) or **Mount** (Mac) to open the share.
- 10. The share will be available in an Explorer window (Windows) or a Finder window (Mac).

### Auto-mount

- 1. If LaCie Network Assistant is not running, launch the program.
- 2. Right-click (Windows) on its icon in the system tray or select it in the menu bar (Mac).
- 3. Choose Open LaCie Network Assistant.
- 4. If you have more than one LaCie NAS, select the device you wish to access from the list in the left-hand column.
- 5. Choose the **Volumes** tab.
- 6. If the share you wish to auto-mount is private, choose **Authentication...** to enter your credentials. In the pop-up window, choose **Registered User** and enter the Username and Password for the share. Click **OK**. All available shares will appear in the list of volumes.
- Select the checkbox for **Auto** to open the share. The share will now mount each time you boot the computer. To cancel auto-mount, uncheck the box for **Auto**.

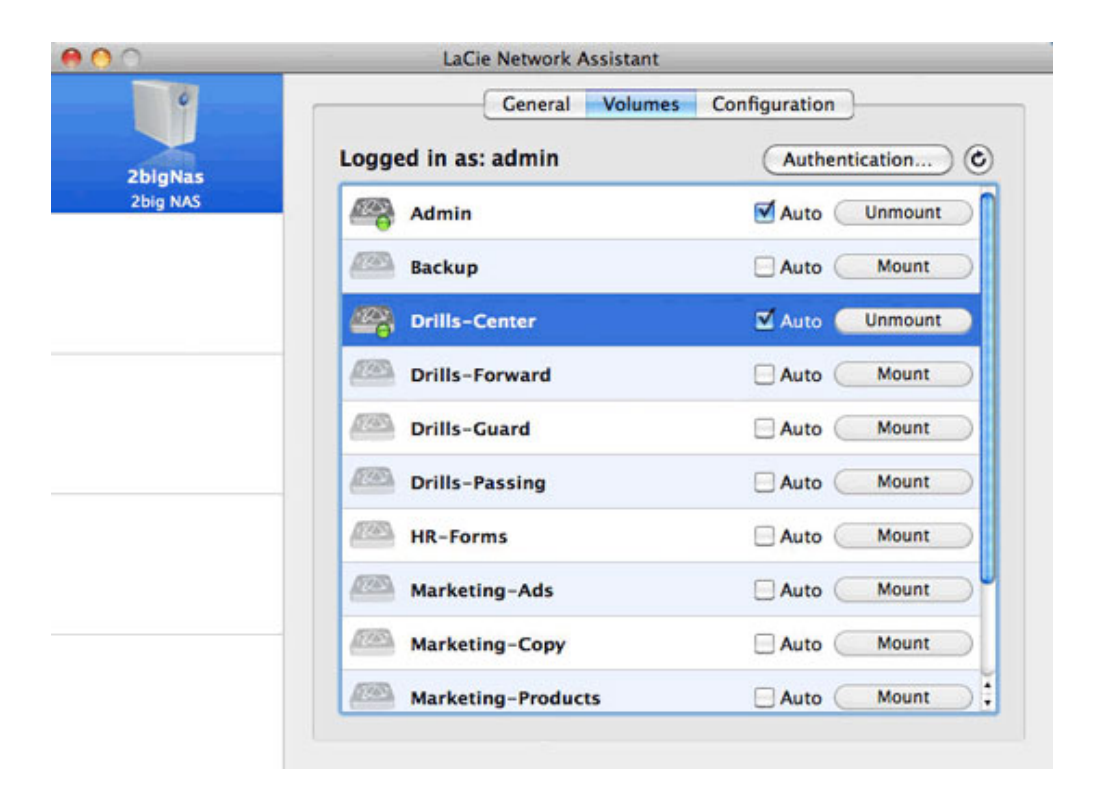

| <b>•</b> • • • | LaCie Network Assistant |                  |
|----------------|-------------------------|------------------|
| •              | General Volumes         | Configuration    |
| LaCie-5big-Pro | Logged in as: admin     | Authentication)  |
| 5big NAS Pro   | Accounts-Receivable     | Auto Unmount     |
|                | admin                   | Auto Mount       |
| LaCie-CloudBox | Marketing-Admin         | 🗹 Auto 🔷 Unmount |
|                | Music                   | Auto Mount       |
| U              | Photos                  | Auto Mount       |
|                | Porsche_BU (usb)        | Auto Mount       |
|                | Public                  | Auto Mount       |
|                | Video                   | Auto Mount       |
|                |                         |                  |
|                |                         |                  |
| <u>ب</u>       |                         |                  |

8. Windows users: The share will mount in **Computer/My Computer** automatically when the computer detects it on the network.

**Mac users:** The share icon will appear in your Finder automatically when the computer detects it on the network.